# 深圳建材电子保函平台

# 用户操作手册

2024年12月31日

客服咨询: 李工 0755-23881812

# 一、平台登录

在浏览器中搜索并进入深圳地铁智能招采管理平台(<u>https://cg.shenzhenmc.com/</u>):

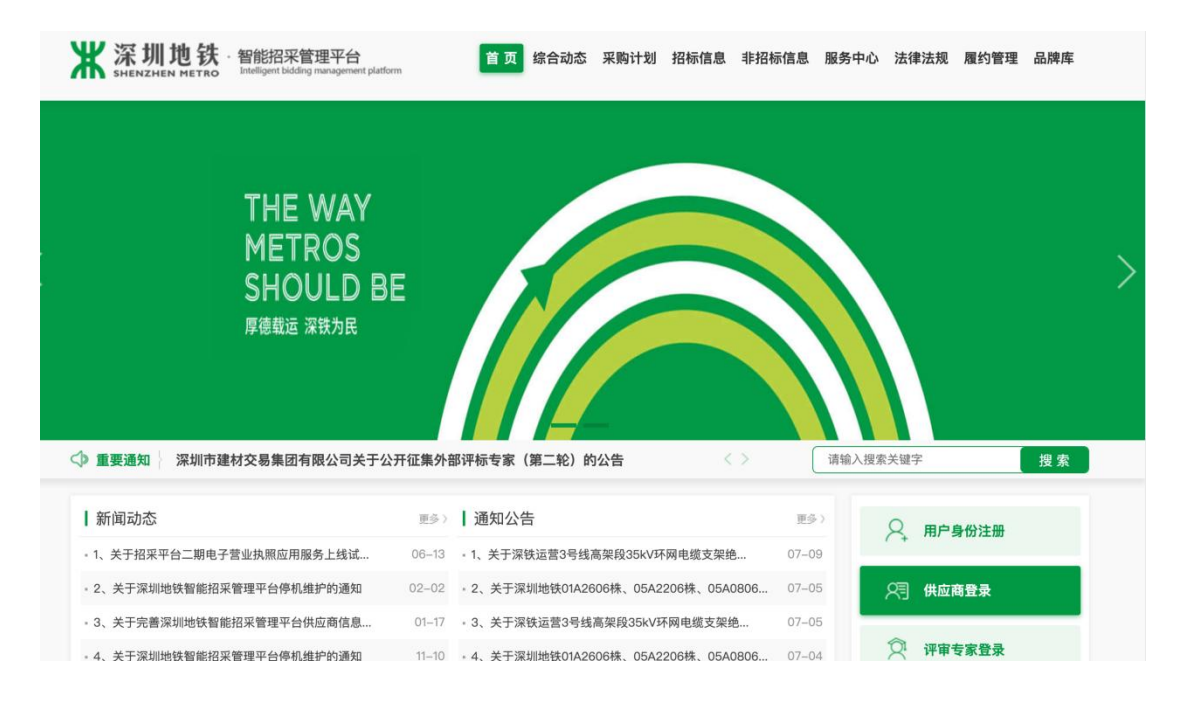

点击供应商登录,进入登录页面,输入账号密码或采用其他支持的登录方式登录:

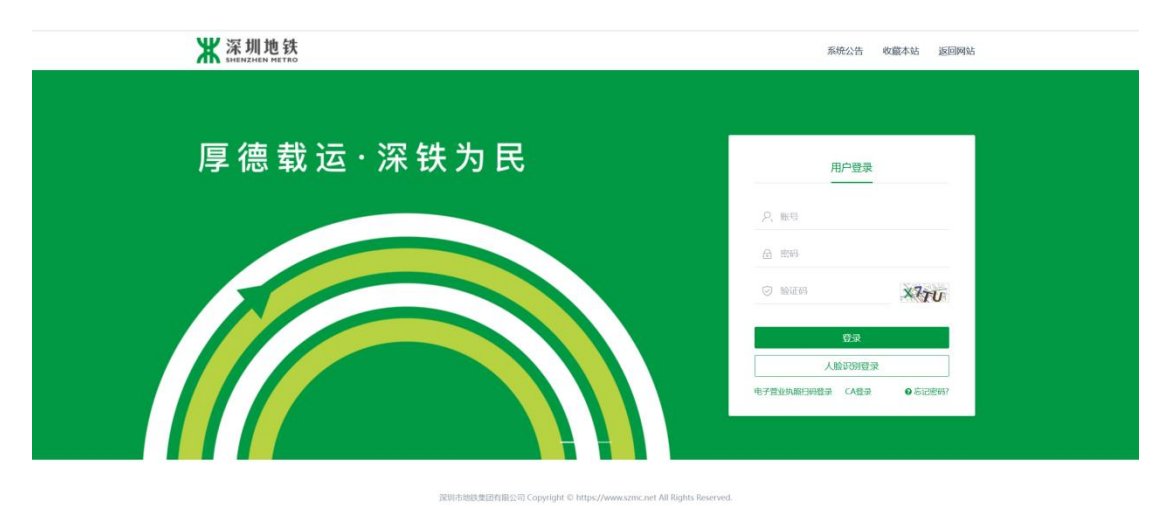

第1页共17页

# 二、项目报名

登录后点击左侧导航栏【项目查询】模块,查询所需投标的项目,点击【我要报名】:

|                                                     | 搜索条件                                                                                                    |                                             |  |
|-----------------------------------------------------|----------------------------------------------------------------------------------------------------|---------------------------------------------|--|
| ☆ 首页                                                |                                                                                                    |                                             |  |
| 回 采购实施                                              | 项目名称 项目编号 项目编号                                                                                                    | 搜索                                          |  |
| 项目查询                                                | 项目类型 全部(35) 公开(35) 邀请(0)                                                                                                    |                                             |  |
| 我要投标                                                | ↓ 项目列表 ↑ 公告没布时间 ↑ 级名截止时间                                                                                                    |                                             |  |
| ■ 基础库管理                                             | 深铁铬著等七个项目地铁连通客流预测及防洪涝设防水位分析咨询项目 公开指标                                                                                                    |                                             |  |
| 供应商信息完善                                             | 项目编号 STZY-2024-FW2771 开标时间 2025/01/16 09:30 联系电话 1<br>联系 4 粉練 投标截止时间 2025/01/16 09:30 公告时间                                                                                            | 13048929694 我要报告                            |  |
| <ul><li>☑ 系统功能<br/>操作手册(查询</li><li>◎ 组织权限</li></ul> | 2025-2027年原題、环境、职止健康会会体系以延度目 (2月106)<br>第日編号 STWY-2024-PW2780 开肠時間 2025/01/10 1000 駅市地路 (<br>取長人 あに松 (反略載止時間 2025/01/10 1000 公告時間)                                                    | 0755-83233690 我要聚名<br>2024/12/30 15:00 我要聚名 |  |
| 证书绑定(用户<br>臣 <b>业务中办</b><br>电子公文管理                  | <ul> <li> <b>轨道四期调整8号线望基溴体车场新增盖板开发研究</b>         ①开闭场     </li> <li>         現目編号 5TZY-2024-FW2725 开标时间 2025/01/20 09:30 駅県电話<br/>取高人 審選 投稿載止時間 2025/01/20 09:30 公告時间     </li> </ul> | 15816700365 我要版名<br>2024/12/20 14:30 我要版名   |  |
| ○ 品牌招募<br>品牌招募列表                                    | 深快素业全磁路网络性线监视平台环绕服务 2010年<br>1月指导 5727-2024-FW2278 开稿時間 2025/01/10 09:30 联系申請<br>联系人 謝先生 投続載止封問 2025/01/10 09:30 公告時間                                                                 | 89968034<br>2024/12/27 16:30 我要秘名           |  |
| 日常管理<br>系统環報                                        | <b>深鉄超ら基地に塔项目智能化专项设计公开比通 会用に面</b><br>1.6目指号 5T27-2024-FW2753 开西部间 2025/01/18 18:00 既系电话<br>収示人 phtm 2025/01/17 18:00 公告時间                                                             | 18270673607<br>2024/12/25 18:00 我要聚名        |  |
| 画 收起                                                | 轨道交通五期综合开发项目建筑概念设计研究(四十) 公开的限                                                                                                    |                                             |  |
|                                                     | 項目编号 STZY-2024-FW2611 开标时间 2025/01/06 18:00 联系电话 1                                                                                                    | 15013495935                                 |  |

### 完善报名所需信息后,点击【我要投标】,完成项目报名。

| 10 mil     第四次篇     第四次篇     第四次第     第四第次第     第四第次第次第     第四第次第     第四第次第     第四第次第     第四第次第                                                                                                    | A #5                                 | 项目基本信息              |                                         |                                                                                                    | 我要投标 |
|----------------------------------------------------------------------------------------------------|--------------------------------------|---------------------|-----------------------------------------|----------------------------------------------------------------------------------------------------|------|
| 現自物         通用地面         近日光田 販券           現他時         225/01/16 09:30         現後年         日月光田 販券           現他時         225/01/16 09:30         日月光田 販券           現他市         225/01/16 09:30         日日           日本市         1000000000000000000000000000000000000                                                                                                    | 回 采购实施                               | 项目名称 深铁铭著等七个1       | 项目地铁连                                   | 项目编号 STZY-2024-FW2771                                                                                                    |      |
| 現職防振         現職所総合         取用           「「「「「「」」」」」」」」」」」」」」」」」」」」」」」」」」」」」」」                                                                                                    | 项目查询                                 | 位分析咨询项目             | (中)的复数07K                               | 项目类型 服务                                                                                                    |      |
|                                                                                                    | 我要投标                                 | 采购方式 公开招标           |                                         | 投标截止时间 2025/01/16 09:30                                                                                                    |      |
| 住住当信的法法<br>● 取作双<br>● 取作双<br>● 取作双<br>● 取作双<br>● 取作双<br>● 取作双<br>● 取作双<br>● 取作双<br>● 取作双<br>● 取作双<br>● 取作双<br>● 取作双<br>● 加考型 (1) ● 1<br>● 加考型<br>● 加考型<br>● | ■ 基础库管理                              | 开标时间 2025/01/16 09: | -30                                     |                                                                                                    |      |
| ● 系校功能              ・投稿取系人             ・投稿取系人             ・投稿取系             ・投稿取系             ・投稿取系             ・投稿取系             ・投稿取系             ・投稿取系             ・投稿取系             ・投稿取系             ・投稿取系             ・投稿取系             ・投稿取系             ・投稿取系             ・投稿取系             ・投稿取系             ・投稿取             ・投稿             ・投稿                                                                                                    | 供应商信息完善                              |                     |                                         |                                                                                                    |      |
| 銀行手冊(音响)       *投稿取為人(空級和為人年)          ● 银织双规       *投稿取為人年編       (空級和為人年)         谜 牡奶節(印)       *没給取取為人年編       (空給和為人千)         ● 北方公文管理       「初夕与标记       (空約第二人年)         山子公文管理       「初日       (回) 物号       「初日(句)、名称       「初日(句)、日常         山原和原用       「初日(句)、如号       「初日(句)、名称       「初日(句)、日常       (回) 小台(古)、日本(日)、日本(日)、日(日)、日                                                                                                    | 교 系统功能                               | 投标联系人               |                                         |                                                                                                    |      |
| ● 取代収用                                                                                                    | 操作手册 (查询)                            | * 投标联系人             | 、投标联系人                                  | ~                                                                                                    |      |
| 证 性物定 (用)*)         * 投稿联系 Aemail 医结果系 Aemail           * 业务中办         「 <b>引参与标名</b> 电子公文管理         「 初長 (包) 编号         标段 (包) 名称         所及 (包) 内容           回 邮節第         「 耐長 (包) 编号         标段 (包) 名称         所及 (包) 内容           回 邮節第         「 耐長 (包) 编号         标段 (包) 名称         所及 (包) 内容           回 印雪智理         「 PW-20241114-7636         「 取代 富等七个垣目地致」         知道只能的水位分析咨询, 地球走通常 高限限30万地沿 包) か水位分析咨询, 地球走通修 高限30万地沿 包) か水位分析咨询, 地球走通修 高限30万地沿 包) かた(分析咨询, 地球走通修 高限30万地) 市政 也) かけ 高級1000 かん(分析咨询, 地球走通 高限3000 力) 市 高           型 改起         1 1 1 1 1 1 1 1 1 1 1 1 1 1 1 1 1 1 1                                                                                                    | ◎ 组织权限                               | *投标联系人手机            | 投标联系人手机                                 |                                                                                                    |      |
| ② 业务中办         「司参与标记           电子公文管理         标段 (包) 编号         标段 (包) 名称         标段 (包) 内容           ● 标段         标段 (包) 编号         标段 (包) 内容         始终注意名实体积以及用语<br>这所水心分析管路,地能注意<br>资格规图及利用和你办化公<br>分析管理,地址方面的余体的分析范询,地能注意<br>资格规图及利用和你办化公分析范询,地能注意<br>资格规图及利用和你的水心         新始注意名实体积以及用语<br>资的水心分析范询,地注通名实体积和及用描述           ● 日常管理         PW-20241114-7636         深铁浓喜节-小乓目地站共和学校小公分析范询,地能注意<br>资格规图及利用法规的水心分析范询,地能注意<br>化分析管询问品目         新始注意名实体积和及用描述           ● 收益         PW-20241114-7636         深铁浓喜节、小乓目地站共和学校小公分析范询,地能注意<br>资格规图及利用法的办公分析范询,地注意名实体积 人的分析范询,地注意<br>资格规图及利用法的办公分析范询,地注意名读经和及用描述                                                                                                    | 证书绑定 (用户)                            | * 投标联系人email        | 1 投标联系人email                            |                                                                                                    |      |
| 电子公文管理         初段(包)编号         标段(包)内容           ● 品牌服券                                                                                                    <                                                                                                    | 🛛 业务申办                               | 可参与标包               |                                         |                                                                                                    |      |
| <ul> <li>■ 品牌照得</li> <li>品牌照得外域</li> <li>回時指导列表</li> <li>回 日常管理</li> <li>FW-20241114-7636</li> <li>現状常喜等十个短目地域、通常合规回频力间的常常规则</li> <li>運動常常規構成の計算用</li> <li>PW-20241114-7636</li> <li>運動常常用の項目</li> <li>FW-20241114-7636</li> <li>運動常常用の項目</li> <li>FW-20241114-7636</li> <li>運動常常用の項目</li> <li>FW-20241114-7636</li> <li>運動常常用の項目</li> <li>FW-20241114-7636</li> <li>運動常常中介短目地域、通常合規同項目</li> <li>認知光の分析育問,</li> <li>現状常常中介近日地域、通常合規同項目</li> <li>認知光の分析育問,</li> <li>現状常常中介近日地域、通常合規同項目</li> <li>認知光の分析育問,</li> <li>現場常常用の項目</li> <li>(1)</li> <li>(1)</li></ul>                                                                                                    | 电子公文管理                               | □ 标段(包)编号           | 标段(包)名称                                 | 标段(包)内容                                                                                                    |      |
|                                                                                                    | ② 品牌招募列表<br>品牌招募列表<br>留 日常管理<br>系统提醒 |                     | 沒則沒著等七个項目地快连<br>通常流發現以訪洪防波防水<br>位分析咨询項目 | 相信注重都信用因及机过的<br>运动水仓公子将运用地连连通<br>考信我国现及加其治成的水位<br>分析管理。和电话通常信我国现<br>及却认识应因为水位分析管理。<br>和的注重都信我国现及加其的<br>运动水位分析管理。和电注重都信我因现<br>为的其论语的水化分析管理。<br>相信还有能常能有我国现为加其的<br>证的水位分析管理。 |      |
|                                                                                                    | - Friday                             | 信定联合体成是信白           |                                         |                                                                                                    | 總加   |

## 三、申请保函

点击左侧导航栏【我要投标】模块,可查看我的报名项目,选择需要购买保函的项目,点击【进入项目】:

| <b>深圳地铁</b> 深圳地铁智能招采管理平      | 治                                                                                                    | 公司   | 8 -9 |
|------------------------------|----------------------------------------------------------------------------------------------------|------|------|
| 合 首页<br>回 采购值理<br>项目音询       | ·                                                                                                    | 被索   |      |
| 我要投标<br>☆ 履行管理<br>明应材料上传     | 转要投标的项目         + 采购文件发布时间         + 开稿时间           [CBHYZX-2024-WZ0054]公开招标测试0709         公开招标           采购文件发布时间         开标时间         2024/08/16 18:02           联系人 袭涛         联系电话 13590117037 | 进入项目 |      |
| 基础序管理<br>供应商信息完备<br>更系统功能    | [CBHYZX-2023-SG0007]zhq-邀请竞争性谈判测试20230510         意成党争性读用           采购文件发布时间         开标时间           联系人 藥涛         联系电话 15849773632                                                                | 进入项目 |      |
| 系成過程<br>相件下载 (造肉)<br>〇 相供収限  | [CBHYZX-2022-FW0019] (福田枢纽) 1月-4月推广活动策划及执行         通用指标           采购文件表布时间         开标时间 2022/12/13 10:00:00           联系人 萎涛         联系电话 15849773632                                              | 进入项目 |      |
| 证书绑定(用户)<br>② 品牌招募<br>品牌招募列表 | 【CBHYZX-2024-SG0014]6号线长圳车辆股及民乐停车场保洁服务项目         公开指陈           采购文件发布时间         2024/04/13 06:10 开标时间         2024/04/12 17:56           联系人 藥涛         联系电话         22                           | 进入项目 |      |
|                              | 【CBHYZX-2024-WZ0009]胡 测试流程         公开比虑           采购文件发布时间         2024/03/02 17:00 开标时间         2024/03/02 17:33           联系人         萎涛         联系电话         22                                 | 进入项目 |      |
| 運 收起                         | [CBHYZX-2023-WZ0045]深铁运营2023年1号线转辙机表示杆第三季度零星采购项目 公开竞争性读判                                                                                                    |      |      |

# 点击右上角【保证保险申请】(该申请只针对该项目有效,不同项目请进入对应项目再申请)

| 圳地铁智能招采 | 彩管理平台                                                                                      |                                                                                                    |                                                                                                    |                                              | -                                                                                                    | 公司                                                                                                    | Ē                                                                                                    | -Ð |
|---------|--------------------------------------------------------------------------------------------|----------------------------------------------------------------------------------------------------|----------------------------------------------------------------------------------------------------|----------------------------------------------|----------------------------------------------------------------------------------------------------|----------------------------------------------------------------------------------------------------|----------------------------------------------------------------------------------------------------|----|
|         | 长圳车辆段及民分<br>项目信息<br>公告查看<br>文件下载<br>项目澄清<br>投标<br>解密<br>标中澄清<br>结果公示<br>质疑<br>结果公告<br>中标结果 | 《停车场保洁服务项目<br>】供应商文件下载 ④ 请下班设际客户煤及使用说明,并规<br>采购方式 2<br>可下载际段(包) 解<br>开标时间 2<br>记标截止时间 3 1 标前质疑信息 ● 请在项目规模就让时间的原型出港流程程序号 标段(包)名称                                                                                                    | 明北工具 各看。<br>公开 授称<br>W-20240329-0020: 6号线长明年期税及民研<br>数57項目<br>2024/05/21 16:34<br>1950時代天法提出意准,<br>投标人质疑问题                                                                                                    | ■ 保证保险申请<br>资车场保洁                            | ● 返回<br>■ 税的保证保険<br>単                                                                                                    |                                                                                                    |                                                                                                    |    |
|         |                                                                                            | <b>答疑/澄清补遗回复</b><br>序号 标段(包)                                                                                                    | 28% 28%                                                                                                    | 答复时间                                         |                                                                                                    |                                                                                                    |                                                                                                    |    |
|         | 川地铁智能招召 ● ● ● ● ● ● ● ● ● ● ● ● ● ● ● ● ● ● ●                                              | <ul> <li>期地鉄智能招采管理平台</li> <li>6号线长圳年晴段2度5</li> <li>※ 項目億息</li> <li>※ 交件下載</li> <li>※ 項目澄満</li> <li>※ 項目澄満</li> <li>※ 項目澄満</li> <li>※ 項目澄満</li> <li>※ 項目澄満</li> <li>※ 項目澄満</li> <li>※ 項目澄満</li> <li>※ 項目澄満</li> <li>※ 項目澄満</li> <li>※ ○ 原設</li> <li>※ ● 原設</li> <li>● 新宏</li> <li>● 原設</li> <li>● ● 原品果</li> </ul> | 明地鉄智能招架管理平台 6号鉄长圳车辆段及民乐学车场保清服务项目 6号鉄长圳车辆段及民乐学车场保清服务项目 9 原目信息 9 原目信息 9 原目信息 9 原目信息 9 原目信息 9 原目信息 9 原目 9 原目 | 第日は2日本 1000000000000000000000000000000000000 | Autotional state with the state state | Image: set in the set in the set in | Image: Control of Control of Contro |    |

跳转到深圳建材电子保函平台申请保函页面,选择出函机构,点击【申请开函】按钮: **₩ 深圳建材** 

| Ę                                         | 申请保函                                                                                                    |                                                                                                    |                                                                                                    |
|-------------------------------------------|----------------------------------------------------------------------------------------------------|----------------------------------------------------------------------------------------------------|----------------------------------------------------------------------------------------------------|
| ②         ③           填写开函信息         确认订单 | ④<br>担保机构审核                                                                                                    | 〔5〕<br>支付                                                                                                    | (6)<br>出商                                                                                                    |
| 您招标文件中是否对保函类型有要求                          | <sup>3</sup> ,若无要求,您可以选择                                                                                                    | 以下保函类型中的任                                                                                                    | 迁意一种进行申请。                                                                                                    |
|                                           |                                                                                                    |                                                                                                    |                                                                                                    |
| 伢                                         | 民险保单                                                                                                    |                                                                                                    | ⊘                                                                                                    |
| 企业担保,保险公司出单                               |                                                                                                    |                                                                                                    | Ē.                                                                                                    |
|                                           |                                                                                                    |                                                                                                    | 20                                                                                                    |
|                                           |                                                                                                    |                                                                                                    |                                                                                                    |
| 互<br>M <mark>utu</mark> al 🔮              |                                                                                                    |                                                                                                    | 人民保险                                                                                                    |
| ♀<br>戸C ≖≭##8@                            |                                                                                                    |                                                                                                    | 王保险<br>REN P&C                                                                                                    |
| 国平安<br>IGAN                               |                                                                                                    | CHINA LIFE                                                                                                    | 财产保险                                                                                                    |
|                                           |                                                                                                    |                                                                                                    |                                                                                                    |
|                                           | ②       ③       ④         項写开始信息       耐い丁牟         您招标文件中是否对保函类型有要对       ⑥         企业担保,保险公司出单       ●         ○       ○         ○       ○         ○       ○         ○       ○         ○       ○         ○       ○         ○       ○         ○       ○         ○       ○         ○       ○         ○       ○         ○       ○         ○       ○         ○       ○         ○       ○         ○       ○         ○       ○         ○       ○         ○       ○         ○       ○         ○       ○         ○       ○         ○       ○         ○       ○         ○       ○         ○       ○         ○       ○         ○       ○         ○       ○ | ①       ③       ④       ④         東男开協信息       ④       ④       ④       ●         第5开協信息       ●       ●       ●       ●       ●       ●       ●       ●       ●       ●       ●       ●       ●       ●       ●       ●       ●       ●       ●       ●       ●       ●       ●       ●       ●       ●       ●       ●       ●       ●       ●       ●       ●       ●       ●       ●       ●       ●       ●       ●       ●       ●       ●       ●       ●       ●       ●       ●       ●       ●       ●       ●       ●       ●       ●       ●       ●       ●       ●       ●       ●       ●       ●       ●       ●       ●       ●       ●       ●       ●       ●       ●       ●       ●       ●       ●       ●       ●       ●       ●       ●       ●       ●       ●       ●       ●       ●       ●       ●       ●       ●       ●       ●       ●       ●       ●       ●       ●       ●       ●       ●       ●       ●       ●       ●       ● | 中请保函         ①       ①       ①         如果开始注意       前以订单       近年10月1日       近日         第3开始注意       前以订单       近年10月1日       近日         第3开始注意       前以订单       近年10月1日       近日         第3日本       前以订单       近年10月1日       近日         第3日本       前以订单       近年10月1日       近日         第3日本       所以日本       近日       近日         第3日本       日本       近日       近日         第3日本       「日本       近日       近日         第3日本       「日本       「日本       日本         第3日本       「日本       「日本       日本         「日本       「日本       「日本       日本         「日本       「日本       「日本       日本         「日本       「日本       日本       日本         「日本       「日本       日本       日本         「日本       「日本       日本       日本         「日本       「日本       日本       日本         「日本       「日本       「日本       日本         「日本       「日本       「日本       日本         「日本       「日本       「日本       日本         「日本       「日本       「日本       日本 |

# 完善出函机构申请开函所需信息与资料,点击【提交申请】按钮

|                                              | 申请        | 保函            |                                  |                 |  |
|----------------------------------------------|-----------|---------------|----------------------------------|-----------------|--|
| ② ——— ②<br>选择保益类型 填写开函信息                     | ③<br>确认订单 | (4)<br>保险公司审核 | <ul><li>(5)</li><li>支付</li></ul> | (6)<br>出國       |  |
| 项目信息                                         |           |               |                                  |                 |  |
| * 顶日夕龄                                       |           |               | * 项目绘具                           |                 |  |
| - 49(E) E2(49)                               |           |               |                                  |                 |  |
| * 15 (1) <b>7</b> 10                         |           |               |                                  |                 |  |
| · 99.FX 台中5                                  |           |               | 1042085                          |                 |  |
| - 15 M   67 M                                |           |               |                                  |                 |  |
| * 支益人名林                                      |           |               | * 安益入机一杠云信用代                     | 8               |  |
|                                              |           |               |                                  |                 |  |
| •保证金金额                                       |           |               |                                  |                 |  |
| 620000.00 70                                 |           |               |                                  |                 |  |
|                                              |           |               |                                  |                 |  |
| 投保人信息                                        |           |               |                                  |                 |  |
|                                              |           |               |                                  |                 |  |
| *投保人名称                                       |           |               | *投保人统一社会信用代                      | 码               |  |
|                                              |           |               |                                  |                 |  |
| • 经办人姓名                                      |           |               | * 经办人手机号码                        |                 |  |
| 请输入经办人姓名                                     |           |               | 请输入经办人手机号码                       |                 |  |
| 企业法人姓名                                       |           |               | 企业法人身份证号                         |                 |  |
| 请输入企业法人姓名                                    |           |               | 请输入企业法人身份证                       | 0 <sup>10</sup> |  |
| 企业基本户帐号                                      |           |               | 企业基本户账户户名                        |                 |  |
| 请输入企业基本户帐号                                   |           |               | 请输入企业基本户账户                       | 户名              |  |
| 企业基本户开户行名                                    |           |               |                                  |                 |  |
| 请输入企业基本户开户行名                                 |           |               |                                  |                 |  |
|                                              |           |               |                                  |                 |  |
|                                              |           |               |                                  |                 |  |
| <b>开禀信</b> 息                                 |           |               |                                  |                 |  |
| 企业名称:                                        |           |               | 统一社会信用代码/纳税/                     | 、识别号:           |  |
| <ul> <li>增值税普通发票</li> <li>增值税专用发票</li> </ul> |           |               |                                  |                 |  |
| * 收件邮箱                                       |           |               | 基本存款账户开户银行账                      | 号               |  |
| 请输入收件邮箱                                      |           |               | 请输入基本存款账户开                       | 户银行账号           |  |
| 基本存款账户开户银行名称                                 |           |               | 开票地址(税务登记地址                      | )               |  |
| 请输入基本存款账户开户银行名称                              |           |               | 请输入开票地址(税务                       | 登记地址)           |  |
| 开票电话(税务登记电话),座机号格式如010-86551122              |           |               |                                  |                 |  |
| 请输入开票电话 (税务登记电话)                             |           |               |                                  |                 |  |
|                                              |           |               |                                  |                 |  |
|                                              |           |               |                                  |                 |  |

## 进入确认订单页面,查看并确认订单信息无误后,点击【确认订单】按钮:

|                              |           | <del>ب</del> / <del>ب</del> | 10.7                                       |                   |      |      |    |
|------------------------------|-----------|-----------------------------|--------------------------------------------|-------------------|------|------|----|
|                              |           | 甲请                          | 保密                                         |                   |      |      |    |
| ⊘ —                          | ⊘         | 3                           | - (4)                                      | 6                 |      | - 6  |    |
| 选择保留类型                       | 填写开函信息    | 确认订单                        | 保险公司审核                                     | 支付                |      | 出國   |    |
| 订单编号                         |           | 申请时间                        | 出函机构                                       | 价格(元)             | 订单状态 | 电子保函 | 发票 |
| 250113173676043617728752     | 202821858 | 2025-01-13 17:36:01         | 汇友保险                                       | ¥ 2,480.00        | 待提交  |      |    |
| 而日其太信自                       |           |                             |                                            |                   |      |      |    |
| 项目坐中旧志                       |           |                             |                                            |                   |      |      |    |
| 坝目名称:<br>标码 (句) 之称: ******** |           |                             | 坝目竭亏: ************************************ |                   |      |      |    |
| 保证金金额(元):¥620.000.00         |           |                             | 受益人名称:*******                              | 1999-1991<br>1991 |      |      |    |
| 受益人统一社会信用代码:*******          |           |                             |                                            |                   |      |      |    |
| 投保人信息                        |           |                             |                                            |                   |      |      |    |
| 投保人名称:                       | E         |                             | 投保人统一社会信用f                                 | Rei: 🚺            |      |      |    |
| 经办人姓名:                       |           | 3                           | 经办人手机号码:                                   |                   |      |      |    |
| 企业法人姓名:                      |           | 13                          | 企业法人身份证号:                                  |                   |      |      |    |
| 企业基本户帐号:                     |           | 2                           | 企业基本户账户户名:                                 |                   |      |      |    |
| 企业基本户开户行名:                   |           |                             |                                            |                   |      |      |    |
| 开票信息                         |           |                             |                                            |                   |      |      | •  |
| 发票类型:增值税普通发票                 |           |                             | 企业名称:                                      |                   |      |      |    |
| 统一社会信用代码/纳税人识别号:             |           |                             | 收件邮箱:                                      |                   |      |      |    |
| 基本存款账户开户银行名称:                |           |                             | 基本存款账户开户银行                                 | 亍账号:              |      |      |    |
| 开票电话(税务登记电话):                |           |                             | 开票地址(税务登记地                                 | 也址):              |      |      |    |
|                              |           |                             |                                            |                   |      |      |    |
|                              |           | 返回修改                        | 确认订单                                       |                   |      |      |    |

## 确认订单后,进入待审批页面(审批为自动审批)

|                                                                                   | 中 )=                |                                                    |                         |      |                 |    |  |  |
|-----------------------------------------------------------------------------------|---------------------|----------------------------------------------------|-------------------------|------|-----------------|----|--|--|
| 申请保函                                                                              |                     |                                                    |                         |      |                 |    |  |  |
| ◎ ◎<br>选择供品类型 填写开面信息                                                              |                     | 4<br>保险公司审核                                        |                         |      | (6)<br>出顔       |    |  |  |
| 订单编号                                                                              | 申请时间                | 出函机构                                               | 价格(元)                   | 订单状态 | 电子保函            | 发票 |  |  |
| 25011317367604361772875202821858                                                  | 2025-01-13 17:27:16 | 汇友保险                                               | ¥ 2,480.00              | 特审核  | <del>55</del> 3 |    |  |  |
| 项目基本信息                                                                            |                     |                                                    |                         |      |                 | -  |  |  |
| 項目名称: *******<br>标段(包)名称: *******<br>保证金金额(元):¥620,000.00<br>受益人统一社会信用代码: ******* |                     | 项目编号: *******<br>标段(包)编号: ****<br>受益人名称: ******    | •••••<br>20<br>21<br>22 |      |                 |    |  |  |
| 投保人信息                                                                             |                     |                                                    |                         |      |                 | -  |  |  |
| 投保人名称:<br>经办人姓名:<br>企业法人姓名:<br>企业基本户帐号:<br>企业基本户所户行名:                             |                     | 投保人统一社会信用代<br>经办人手机号码:<br>企业法人身份证号:-<br>企业基本户账户户名: | 码:<br>-                 |      |                 |    |  |  |
| 开票信息                                                                              |                     |                                                    |                         |      |                 | •  |  |  |
| 发票类型:增值积普通发票<br>统一社会信用代码/纳税人识别号:<br>基本存款账户开户银行名称:<br>开票电话(税务登记电话):                |                     | 企业名称: 一<br>收件邮箱:<br>基本存款账户开户银行<br>开票地址(税务登记地       | 账号:                     |      |                 |    |  |  |

# 保司自动审核通过后,进入待支付页面,点击【点击支付】按钮

|    |                         |            | 申请                  | 保函             |                |      |                                  |    |
|----|-------------------------|------------|---------------------|----------------|----------------|------|----------------------------------|----|
|    |                         |            |                     |                |                |      |                                  |    |
|    | 选择保ィ典型                  |            |                     |                | <b>6</b><br>支付 |      | <ul><li>(6)</li><li>出創</li></ul> |    |
| 1  |                         |            |                     | 2.27           |                |      |                                  |    |
|    | 订单编号                    |            | 申请时间                | 出函机构           | 价格(元)          | 订单状态 | 电子保备                             | 发票 |
|    | 2501131736760436177287  | 5202821858 | 2025-01-13 17:27:16 | 汇友保险           | ¥ 2,480.00     | 特支付  |                                  |    |
|    |                         |            |                     |                |                |      |                                  |    |
| IJ | 而目基本信息                  |            |                     |                |                |      |                                  | •  |
| IJ | [目名称: <b>*******</b>    |            |                     | 項目编号: *******  |                |      |                                  |    |
| 杨  | <b>祗殿(包)名称:</b> ******* |            |                     | 标段(包)编号:***    |                |      |                                  |    |
| 6  | R证金金额(元): ¥ 620,000.00  | (          |                     | 受益人名称: ******* |                |      |                                  |    |
| 3  | ·益人统一社会信用代码:•••••••     | 9          |                     |                |                |      |                                  |    |
| ž  | <b>设保人信息</b>            |            |                     |                |                |      |                                  | -  |
| B  | 保人名称:                   |            |                     | 投保人统一社会信用作     | 代码:            |      |                                  |    |
| fS | 5办人姓名:                  |            |                     | 经办人手机号码:       |                |      |                                  |    |
| Û  | 业法人姓名:                  |            |                     | 企业法人身份证号:-     | -              |      |                                  |    |
| 11 | :业基本户帐号:                |            |                     | 企业基本户账户户名:     |                |      |                                  |    |
| î  | 业基本户开户行名:               |            |                     |                |                |      |                                  |    |
| Ŧ  | 开票信息                    |            |                     |                |                |      |                                  | •  |
| 3  | 要类型:                    |            |                     | 企业名称:          |                |      |                                  |    |
| ij | 统一社会信用代码/纳税人识别号:        |            |                     | 收件邮箱:          |                |      |                                  |    |
| 1  | 体存款账户开户银行名称:            |            |                     | 基本存款账户开户银行     | 亍账号:           |      |                                  |    |
| Ŧ  | f票电话(税务登记电话):           |            |                     | 开票地址(税务登记地     | <b>غ址):--</b>  |      |                                  |    |
| i  | 邀请码                     |            |                     |                |                |      |                                  | •  |
| 送  | 请 <b>码(非必填):</b> 请输入邀请领 | 马非必填项      |                     |                |                |      |                                  |    |
|    |                         |            |                     |                |                |      |                                  |    |

跳转到保司支付页(以汇友为例),根据页面要求完成支付: (请注意:部分项目要求基本户支付,请根据招文要求进行支付,以免导致废标。)

|                                         |                                  |                |                     |          | 汇友视界       | │ 走近汇友 │ 信息披露    |
|-----------------------------------------|----------------------------------|----------------|---------------------|----------|------------|------------------|
| z相互<br>eroM <mark>utu</mark> al         |                                  | 首页             | 投标险                 | 履约险      | 支付险        | 法律险    其他险       |
| ✓ 填写括                                   | 建保资料 🤸 🤤                         | 确认投保信息         | >                   | ✓ 在线支付   | 计完成投保      | >                |
| <b>支付</b> (订单 <mark>025011344000</mark> | ) <mark>039</mark> 已生成,请您在20254  | 年1月14日0时前完成    | 戊支付,否则 <sup>1</sup> | 可能需要重新报  | 价。)        |                  |
| 产品名称                                    |                                  | 保险期限           |                     |          | 保额(元)      | 保费(元)            |
| 全项目投标保证保险                               | 2025年1月                          | ]14日0时起 2026年1 | 月13日24时止            |          | 620,000.00 | 2,480.00         |
|                                         |                                  |                |                     |          |            |                  |
|                                         |                                  |                |                     | 应付总额: ¥2 | ,480.00    |                  |
| <b>请选择付款方式</b> 点击                       | 以下支付方式即可支付                       |                |                     | 应付总额:¥2  | ,480.00    | 复制支付信息           |
| <b>请选择付款方式</b> 点击。                      | 以下支付方式即可支付<br>(使用廠信、支付室 '扫一扫' 付請 | ά              |                     | 应付总额:¥2  | ,480.00    | 复制支付信息<br>付款资料下载 |

#### 深圳建材电子保函平台-用户操作手册

#### 支付到账后,保司将自动出单(开标前为密文保单),可点击预览保函:

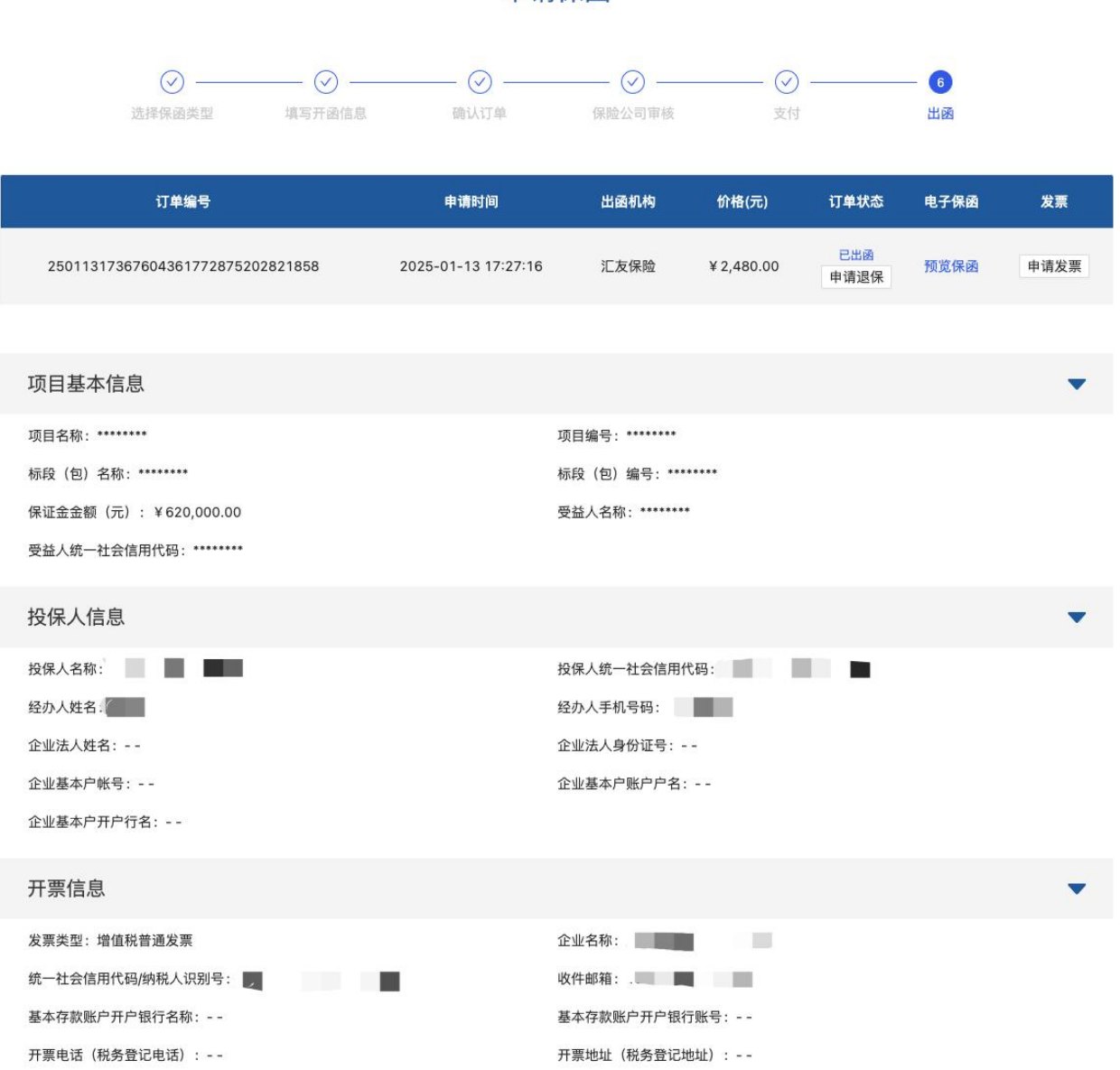

#### 申请保函

# 四、申请开票

出函后,点击页面的【申请发票】按钮,确认开票信息后,点击【申请发票】

|               | 甲请保密                                                 |     |     |
|---------------|------------------------------------------------------|-----|-----|
|               | 发票申请                                                 | ×   |     |
| 200-1         | 开票主体: , 金额¥2,480.00                                  | _   |     |
| NET.          | 选择发票类型:  > 增值税普通发票(电子) > 增值税专用发票(纸质) 修改信息            |     |     |
|               | * 发票抬头                                               | :12 | ā : |
|               |                                                      |     |     |
| 250113173676  |                                                      | :B  | 申   |
|               | * 羽柷入识别亏                                             |     |     |
|               |                                                      |     |     |
| 项目基本信息        | * 收件邮箱                                               |     |     |
|               | 4 - million                                          |     |     |
| 坝日名称:******** | 基本存款账户开户银行账号                                         |     |     |
| 标段(包)名称:**    | 请输入基本存款账户开户银行账号                                      |     |     |
| 保证金金额(元):     | キーをおいっていた。                                           |     |     |
| 受益人统一社会信用     | ▲ 本仔 派账广 并广 银 行 石 林<br>法 法 》 其 士 方 物 叱 白 立 白 妇 行 夕 狗 | _   |     |
|               | 時相称八型半行的KRU 717 11211110100                          |     |     |
| 投除人信息         | 开票地址(税务登记地址)                                         |     |     |
| 投保人名称: 华      | 请输入开票地址 (税务登记地址)                                     |     |     |
| 经办人姓名:        | 开票电话(税务登记电话),座机号格式如010-86551122                      |     |     |
| 企业法人姓名:       | 请输入开票电话 (税务登记电话)                                     |     |     |
| 企业基本户帐号:-     | <b>公面友</b> 注                                         |     |     |
| 企业基本户开户行名     | (K示田/L)<br>请输入发票备注                                   |     |     |
|               | LET HE, WORK HE HE                                   | _   |     |
| 开票信息          |                                                      |     |     |
|               | 取 消 申请发票                                             |     |     |

### 自动出票后,可点击【下载发票】按钮,对发票进行下载。

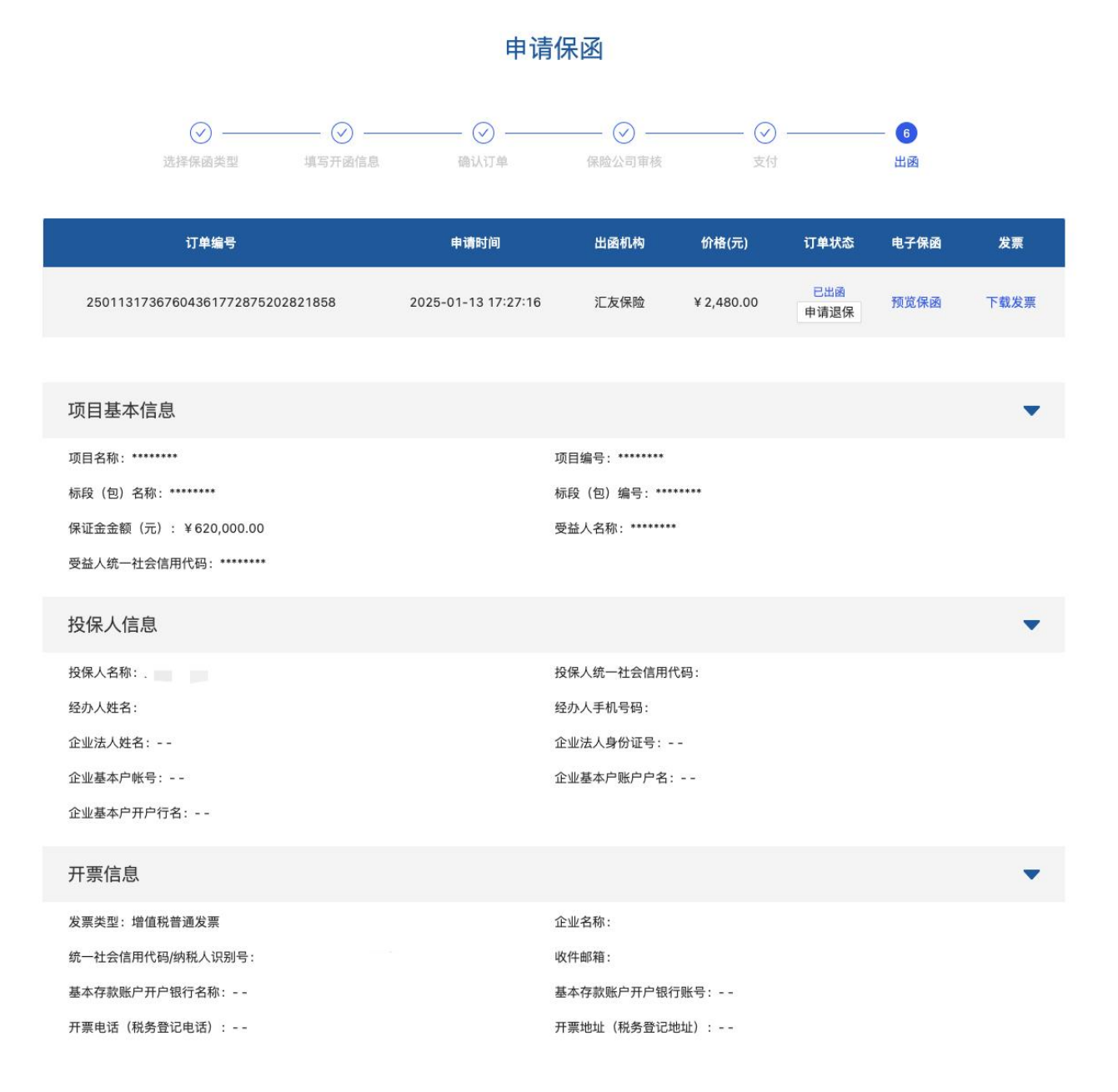

#### 第12页共17页

五、申请退保

出函后,点击页面的【退保申请】按钮,输入退保原因后,可申请退保

(请注意:开标前可自行申请退保退费;开标后,非项目原因(项目流标、终止等)不允许退保,项目原因需要退保的,请联系平台客服;如遇项目流标再次组织招标的,因项目信息变更需重新申请保证保险)

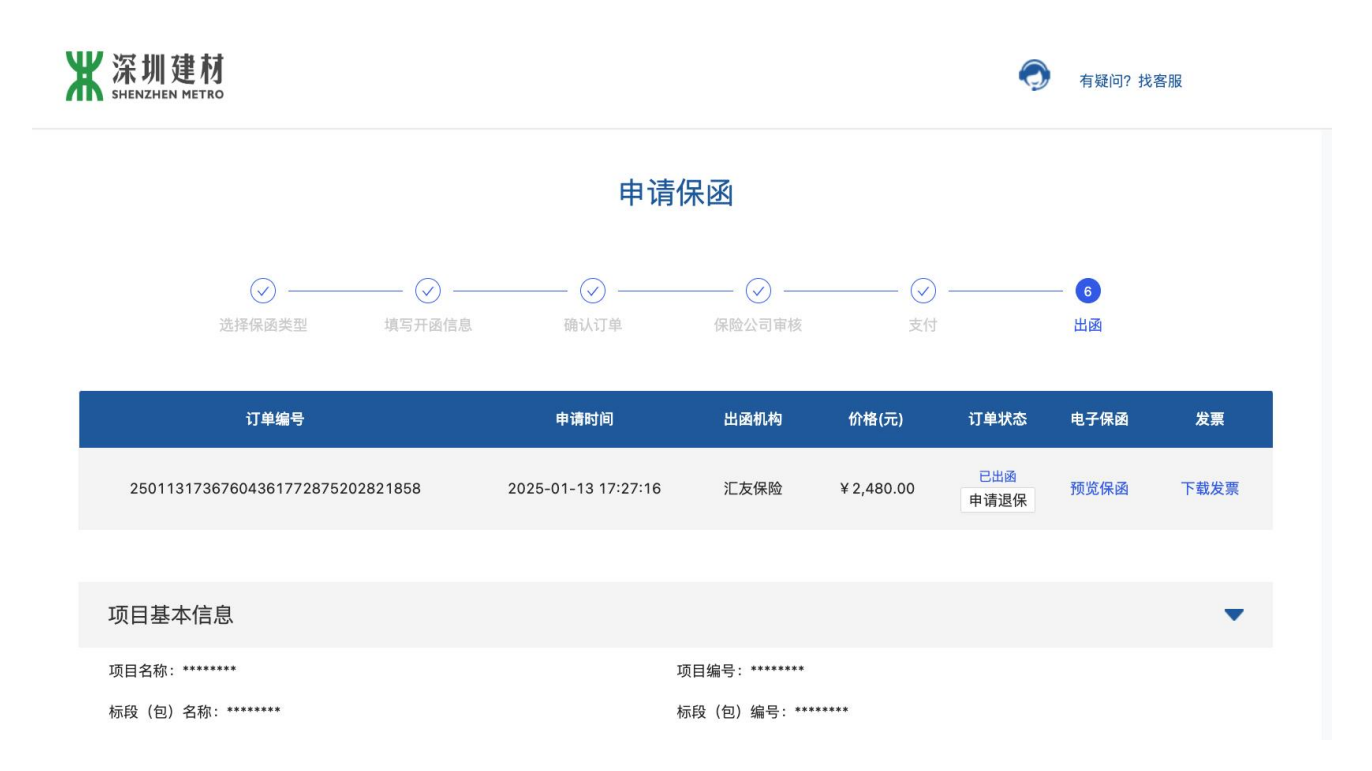

|                             | 申请退保      | ×                |         |      |
|-----------------------------|-----------|------------------|---------|------|
|                             | * 手机号:    | 157 56           |         |      |
|                             | * 验证码:    | 请输入手机验证码获取验证码    |         | - 6  |
| 选择保函类型 填写;                  | * 申请退保原因: | 请输入退保原因(不超过20个字) |         | 出函   |
| 订单编号                        |           |                  | 订单状态    | 电子保函 |
| 317367604361772875202821858 |           | 取消 确定            | 已出函申请退保 | 预览保函 |
|                             |           |                  |         |      |

提交退保申请后,由保司进行退保审批

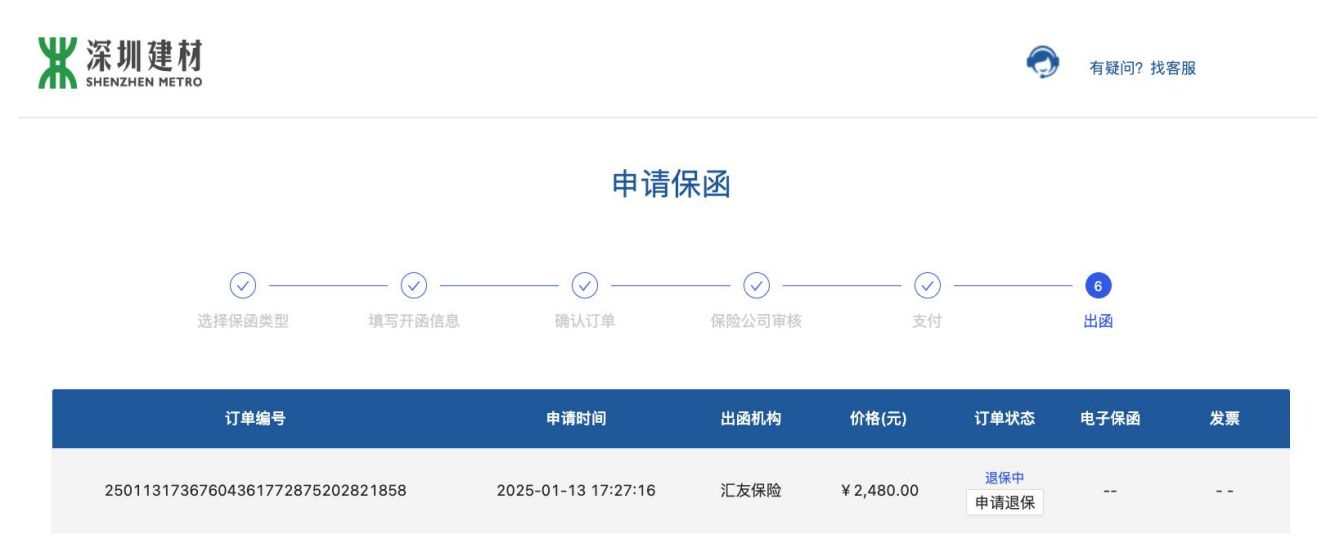

(请注意:退保通过后,请联系平台客服人员协助保司完成退费。)

六、订单进度查询

若申请开函中途退出订单页面,可重新进入深圳地铁智能招采管理平台,点击【我的保证保险】,进入 订单列表页,查看历史订单

|     | 6号结 | 长圳车辆段及               | 民乐停车场保洁服务项目                         | ◆ 返回                                       |          |  |  |
|-----|-----|----------------------|-------------------------------------|--------------------------------------------|----------|--|--|
| ଜ   | 9   | 而日信自                 | 供应商文件下载                             | ■ 保证保险申请                                   | ☷ 我的保证保险 |  |  |
| Ē   |     | <b>秋日</b> 旧心<br>八生杏香 | <ul> <li>请下载投标客户端及使用说明,并</li> </ul> |                                            |          |  |  |
| \$2 | Ī   | 立世王母                 | 采购方式                                | 公开招标                                       |          |  |  |
|     | •   | 项目澄清                 | 可下载标段(包)                            | FW-20240329-0020: 6号线长圳车辆段及民乐停车场保洁<br>服务项目 |          |  |  |
| 0   | •   | 投标                   | 开标时间                                | 2024/04/12 17:56                           |          |  |  |
| R   | 0   | 解密                   | 投标截止时间                              | 2024/05/21 16:34                           |          |  |  |
|     | 0   | 标中澄清                 |                                     |                                            |          |  |  |
|     | 0   | 结果公示                 |                                     |                                            |          |  |  |
|     | 0   | 质疑                   | 坛前乐路信息                              |                                            |          |  |  |
|     | 0   | 结果公告                 | ● 请在项目质疑截止时间前提出澄清。                  | 的出时间将无法提出澄清。                               |          |  |  |

点击【继续申请】 按钮,可重新进入订单申请页

#### 深圳建材电子保函平台-用户操作手册

| 用户中心        |                  |                                      |      |          |                        |            |       |        |              |           |                        |          |      |  |
|-------------|------------------|--------------------------------------|------|----------|------------------------|------------|-------|--------|--------------|-----------|------------------------|----------|------|--|
| 保函申请        | ×.               | 订单列表                                 |      |          |                        |            |       |        |              |           |                        |          |      |  |
| 订单管理        | ~                | 全部 待审核订单 待支付订单 待                     | 出函订单 | 已出函订单    | i.                     |            |       |        |              |           |                        |          |      |  |
| 投标订单列表 被担保人 |                  |                                      | 交易中心 |          |                        | 订单状态       | 订单状态  |        |              | 出函机构      |                        |          |      |  |
| 履约订单列表      | 履约订单列表 请输入被担保人名称 |                                      |      | 请选择      |                        |            | ▽ 请选择 | 请选择 >> |              |           | 请选择                    |          |      |  |
| 农民工订单列表     |                  | 申请时间                                 |      |          |                        |            |       |        |              |           |                        |          |      |  |
| 发票管理        | ~                | 最早申请时间 → 最晚申请时间                      |      |          |                        |            |       |        |              |           |                        | 查认       | 重置   |  |
| 理赔管理        | ~                | <ul> <li>・ 查询結果: 共 59 条数据</li> </ul> |      |          |                        |            |       |        |              |           |                        |          |      |  |
|             |                  | 订单编号                                 | 交易中心 | 保函类<br>型 | 申请时间                   | 被担保人       | 担保机构  | 出函机构   | 保证金金額<br>(元) | 保费<br>(元) | 出函时间                   | 订单状<br>态 | 操作   |  |
|             |                  | HZT25011317367604209184467655872     | 12   | 投标保<br>函 | 2025-01-13<br>17:27:00 | $121^{-1}$ | -     |        |              | 8         |                        | 待提交      | 继续申请 |  |
|             |                  | HZT25011317367597184881271872229     |      | 投标保<br>函 | 2025-01-13<br>17:15:18 | $100^{-1}$ | 10.0  |        | ¥10,000.00   | ¥200.00   | 2025-01-13<br>17:33:16 | 已出函      | 详情   |  |

七、正常开标

若订单未退保,开标时,密文保单将自动还原成明文保单。开标时可在深圳地铁智能招采管理平台【投标情况查看】中,查看该投标项目已开具保函的企业列表。

#### (请注意:页面仅展示通过深圳建材电子保函平台开立的电子保函信息。)

| 管理平台                                                          | 🔯 2024-12-31 18:46:26 | 操作指引 ④ 门户网站 图       | ■工作台 ≔菜单 众打 |           |  |  |  |  |  |
|---------------------------------------------------------------|-----------------------|---------------------|-------------|-----------|--|--|--|--|--|
| J (福田枢纽) 1月-4月推广活动策划及执行<br>当前任务:应标管理                          |                       |                     |             | E 5 E志 返回 |  |  |  |  |  |
| 邀请函回执查看 文件下载情况 投标情况查看 费用缴纳确认 评分办法变更 评标委员会维护 澄清补遗回复<br> 投标情况查看 |                       |                     |             |           |  |  |  |  |  |
| • (福田枢纽)1月-4月推广活动策划及执行                                        |                       |                     |             |           |  |  |  |  |  |
| 序号供应商                                                         | <b>殳标状态</b>           | 投标时间                | 操作          |           |  |  |  |  |  |
| 1 **** E                                                      | 己投标                   | 2022/12/13 17:47:04 | 递交记录        |           |  |  |  |  |  |
| 2 ****                                                        | 己投标                   | 2022/12/13 17:58:55 | 递交记录        |           |  |  |  |  |  |
| 3 ****                                                        | 已投标                   | 2022/12/13 18:04:19 | 递交记录        |           |  |  |  |  |  |
| 深建材供应链金融平台保透情况                                                |                       |                     |             |           |  |  |  |  |  |
| 序号供应商名称                                                       |                       | 保函分类                | 保函状态        | 还原状态      |  |  |  |  |  |
| 100.00                                                        | 公司                    | 保险保函                | 已出函         | 还原成功      |  |  |  |  |  |
|                                                               |                       |                     |             | < 1 >     |  |  |  |  |  |